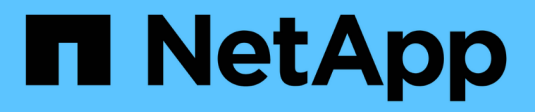

# Gerir as definições da interface

SANtricity 11.9

NetApp December 16, 2024

This PDF was generated from https://docs.netapp.com/pt-br/e-series-santricity/sminterface/administrator-password-protection.html on December 16, 2024. Always check docs.netapp.com for the latest.

# Índice

| Gerir as definições da interface                                   | 1 |
|--------------------------------------------------------------------|---|
| Gerenciar a proteção por senha                                     | 1 |
| Definir unidades padrão para valores de capacidade                 | 2 |
| Definir o período de tempo predefinido para gráficos de desempenho | 2 |
| Configurar o banner de login                                       | 2 |
| Gerenciar tempos limite de sessão                                  | 3 |

# Gerir as definições da interface

# Gerenciar a proteção por senha

Você deve configurar o storage array com senhas para protegê-lo contra acesso não autorizado.

#### Definir e alterar senhas

Ao iniciar o System Manager pela primeira vez, você será solicitado a definir uma senha de administrador. Qualquer usuário que tenha a senha de administrador pode fazer alterações de configuração na matriz de armazenamento, como adicionar, alterar ou remover objetos ou configurações. Para definir a senha de administrador durante a inicialização inicial, "Acesse o System Manager"consulte.

Por razões de segurança, você pode tentar inserir uma senha apenas cinco vezes antes que o storage de armazenamento entre em um estado de "bloqueio". Nesse estado, o storage array rejeitará tentativas subsequentes de senha. Você deve esperar 10 minutos para que a matriz de armazenamento seja redefinida para um estado "normal" antes de tentar digitar uma senha novamente.

Além da senha de administrador, o storage array inclui perfis de usuário predefinidos com uma ou mais funções mapeadas para eles. Para obter mais informações, "Permissões para funções mapeadas" consulte . Os perfis de usuário e mapeamentos não podem ser alterados. Apenas as senhas podem ser modificadas. Se pretender alterar a palavra-passe de administrador ou outras palavras-passe de utilizador, "Alterar senhas" consulte .

#### Volte a introduzir palavras-passe após os tempos limite da sessão

O sistema solicita a senha apenas uma vez durante uma única sessão de gerenciamento. No entanto, uma sessão expira após 30 minutos de inatividade, altura em que deve introduzir novamente a palavra-passe. Se outro usuário que gerencia o mesmo storage array de outro cliente de gerenciamento alterar a senha enquanto sua sessão estiver em andamento, você será solicitado a digitar uma senha da próxima vez que tentar uma operação de configuração ou uma operação de exibição.

Você pode ajustar o tempo limite da sessão ou desativar completamente os tempos limite da sessão. "Gerenciar tempos limite de sessão"Consulte .

#### Remova as unidades ou a proteção por senha

Se você remover unidades protegidas por senha ou quiser desativar a proteção por senha, tenha em atenção o seguinte:

- Se você remover unidades com proteção por senha a senha é armazenada em uma área reservada de cada unidade no storage de armazenamento. Se você remover todas as unidades de um storage array, sua senha não funcionará mais. Para corrigir essa condição, reinstale uma das unidades originais no storage de armazenamento.
- Se você quiser remover a proteção por senha se você não quiser mais ter comandos protegidos por senha, digite a senha atual do administrador e deixe as caixas de texto da nova senha em branco.

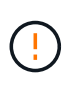

Executar comandos de configuração em um storage array pode causar sérios danos, incluindo perda de dados. Por esse motivo, você sempre deve definir uma senha de administrador para o storage array. Use uma senha de administrador longa com pelo menos 15 carateres alfanuméricos para aumentar a segurança.

## Definir unidades padrão para valores de capacidade

O System Manager pode exibir os valores de capacidade em gibibibytes (GiB) ou tebibytes (TIB).

As preferências são armazenadas no armazenamento local do navegador para que todos os usuários possam ter suas próprias configurações.

#### Passos

- 1. Selecione Preferências > Definir preferências.
- 2. Clique no botão de opção para Gibibytes ou Tebibytes e confirme que deseja executar a operação.

Consulte a tabela a seguir para obter abreviaturas e valores.

| Abreviatura | Valor         |
|-------------|---------------|
| Gib         | 1.024 3 bytes |
| TIB         | 1.024 4 bytes |

# Definir o período de tempo predefinido para gráficos de desempenho

Pode alterar o período de tempo predefinido apresentado pelos gráficos de desempenho.

#### Sobre esta tarefa

Os gráficos de desempenho apresentados na página inicial e na página desempenho mostram inicialmente um período de tempo de 1 hora. As preferências são armazenadas no armazenamento local do navegador para que todos os usuários possam ter suas próprias configurações.

#### Passos

- 1. Selecione Preferências > Definir preferências.
- 2. Na lista suspensa, selecione **5 minutes**, **1 hour**, **8 hours**, **1 day** ou **7 Days** e confirme que deseja executar a operação.

### Configurar o banner de login

Você pode criar um banner de login que é apresentado aos usuários antes que eles estabeleçam sessões no System Manager. O banner pode incluir um aviso de aviso e uma mensagem de consentimento.

#### Sobre esta tarefa

Quando você cria um banner, ele aparece antes da tela de login em uma caixa de diálogo.

#### Passos

- 1. Selecione Definições > sistema.
- 2. Na seção Geral, selecione Configure Login Banner.

A caixa de diálogo Configurar banner de login será aberta.

3. Introduza o texto que pretende aparecer no banner de início de sessão.

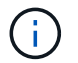

Não use HTML ou outras tags de marcação para formatação.

4. Clique em Salvar.

#### Resultados

Na próxima vez que os usuários fizerem login no System Manager, o texto será aberto em uma caixa de diálogo. Os usuários devem clicar em **OK** para continuar para a tela de login.

## Gerenciar tempos limite de sessão

É possível configurar tempos limite no System Manager para que as sessões inativas dos usuários sejam desconetadas após um tempo especificado.

#### Sobre esta tarefa

Por padrão, o tempo limite da sessão para o System Manager é de 30 minutos. Você pode ajustar esse tempo ou pode desativar os tempos limite da sessão por completo.

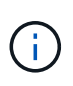

Se o Gerenciamento de Acesso for configurado usando os recursos SAML (Security Assertion Markup Language) incorporados no array, um tempo limite de sessão pode ocorrer quando a sessão SSO do usuário atingir seu limite máximo. Isso pode ocorrer antes do tempo limite da sessão do System Manager.

#### Passos

- 1. Selecione Definições > sistema.
- 2. Na seção Geral, selecione Ativar/Desativar tempo limite da sessão.

A caixa de diálogo Ativar/Desativar tempo limite da sessão é aberta.

3. Utilize os controlos giratórios para aumentar ou diminuir o tempo em minutos.

O tempo limite mínimo que você pode definir para o System Manager é de 15 minutos.

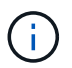

Para desativar os tempos limite da sessão, desmarque a caixa de seleção **Definir o** período de tempo....

4. Clique em Salvar.

#### Informações sobre direitos autorais

Copyright © 2024 NetApp, Inc. Todos os direitos reservados. Impresso nos EUA. Nenhuma parte deste documento protegida por direitos autorais pode ser reproduzida de qualquer forma ou por qualquer meio — gráfico, eletrônico ou mecânico, incluindo fotocópia, gravação, gravação em fita ou storage em um sistema de recuperação eletrônica — sem permissão prévia, por escrito, do proprietário dos direitos autorais.

O software derivado do material da NetApp protegido por direitos autorais está sujeito à seguinte licença e isenção de responsabilidade:

ESTE SOFTWARE É FORNECIDO PELA NETAPP "NO PRESENTE ESTADO" E SEM QUAISQUER GARANTIAS EXPRESSAS OU IMPLÍCITAS, INCLUINDO, SEM LIMITAÇÕES, GARANTIAS IMPLÍCITAS DE COMERCIALIZAÇÃO E ADEQUAÇÃO A UM DETERMINADO PROPÓSITO, CONFORME A ISENÇÃO DE RESPONSABILIDADE DESTE DOCUMENTO. EM HIPÓTESE ALGUMA A NETAPP SERÁ RESPONSÁVEL POR QUALQUER DANO DIRETO, INDIRETO, INCIDENTAL, ESPECIAL, EXEMPLAR OU CONSEQUENCIAL (INCLUINDO, SEM LIMITAÇÕES, AQUISIÇÃO DE PRODUTOS OU SERVIÇOS SOBRESSALENTES; PERDA DE USO, DADOS OU LUCROS; OU INTERRUPÇÃO DOS NEGÓCIOS), INDEPENDENTEMENTE DA CAUSA E DO PRINCÍPIO DE RESPONSABILIDADE, SEJA EM CONTRATO, POR RESPONSABILIDADE OBJETIVA OU PREJUÍZO (INCLUINDO NEGLIGÊNCIA OU DE OUTRO MODO), RESULTANTE DO USO DESTE SOFTWARE, MESMO SE ADVERTIDA DA RESPONSABILIDADE DE TAL DANO.

A NetApp reserva-se o direito de alterar quaisquer produtos descritos neste documento, a qualquer momento e sem aviso. A NetApp não assume nenhuma responsabilidade nem obrigação decorrentes do uso dos produtos descritos neste documento, exceto conforme expressamente acordado por escrito pela NetApp. O uso ou a compra deste produto não representam uma licença sob quaisquer direitos de patente, direitos de marca comercial ou quaisquer outros direitos de propriedade intelectual da NetApp.

O produto descrito neste manual pode estar protegido por uma ou mais patentes dos EUA, patentes estrangeiras ou pedidos pendentes.

LEGENDA DE DIREITOS LIMITADOS: o uso, a duplicação ou a divulgação pelo governo estão sujeitos a restrições conforme estabelecido no subparágrafo (b)(3) dos Direitos em Dados Técnicos - Itens Não Comerciais no DFARS 252.227-7013 (fevereiro de 2014) e no FAR 52.227- 19 (dezembro de 2007).

Os dados aqui contidos pertencem a um produto comercial e/ou serviço comercial (conforme definido no FAR 2.101) e são de propriedade da NetApp, Inc. Todos os dados técnicos e software de computador da NetApp fornecidos sob este Contrato são de natureza comercial e desenvolvidos exclusivamente com despesas privadas. O Governo dos EUA tem uma licença mundial limitada, irrevogável, não exclusiva, intransferível e não sublicenciável para usar os Dados que estão relacionados apenas com o suporte e para cumprir os contratos governamentais desse país que determinam o fornecimento de tais Dados. Salvo disposição em contrário no presente documento, não é permitido usar, divulgar, reproduzir, modificar, executar ou exibir os dados sem a aprovação prévia por escrito da NetApp, Inc. Os direitos de licença pertencentes ao governo dos Estados Unidos para o Departamento de Defesa estão limitados aos direitos identificados na cláusula 252.227-7015(b) (fevereiro de 2014) do DFARS.

#### Informações sobre marcas comerciais

NETAPP, o logotipo NETAPP e as marcas listadas em http://www.netapp.com/TM são marcas comerciais da NetApp, Inc. Outros nomes de produtos e empresas podem ser marcas comerciais de seus respectivos proprietários.